# PARA CADASTRAMENTO E SUBMISSÃO DE ARTIGO PARA O WIPEX

- acesse o site do wipex: http://wipex.scl.ifsp.edu.br
- clique no link "submissão de artigos"

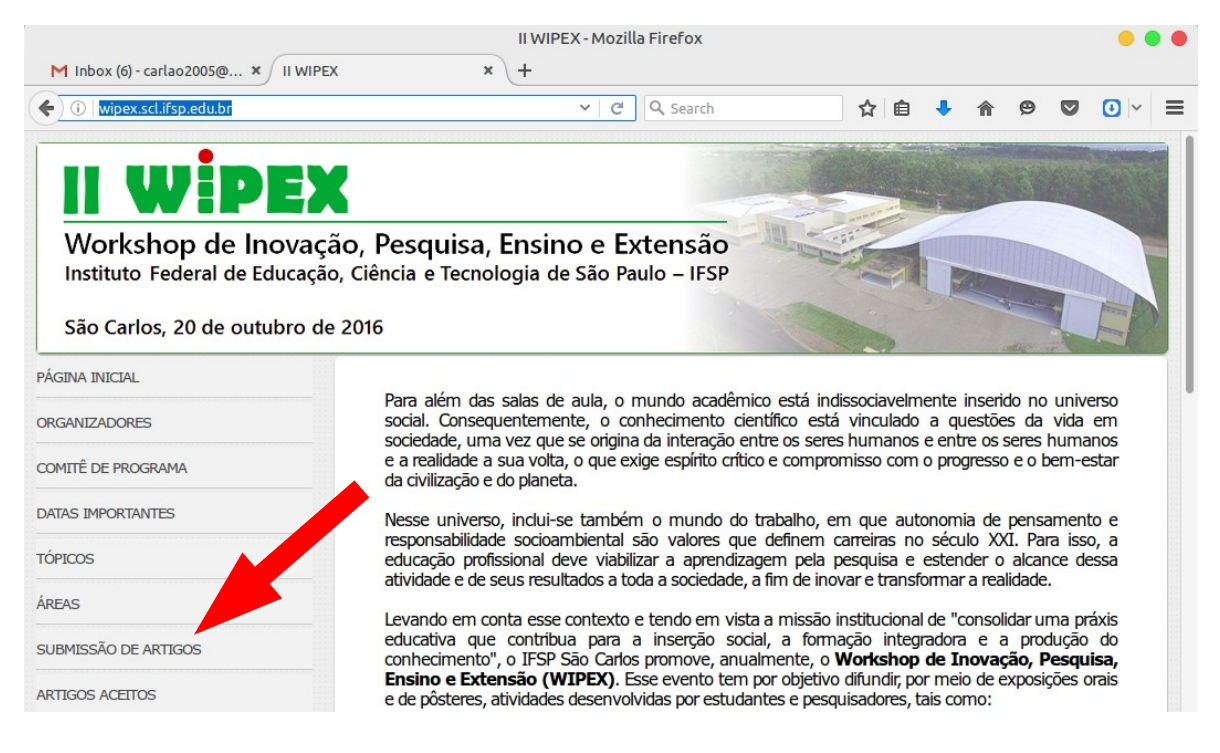

- baixe o modelo de artigo
- clique no link para o sistema de submissão, localizado em http://wipex.scl.ifsp.edu.br/ocs/index.php/wipex/wipex

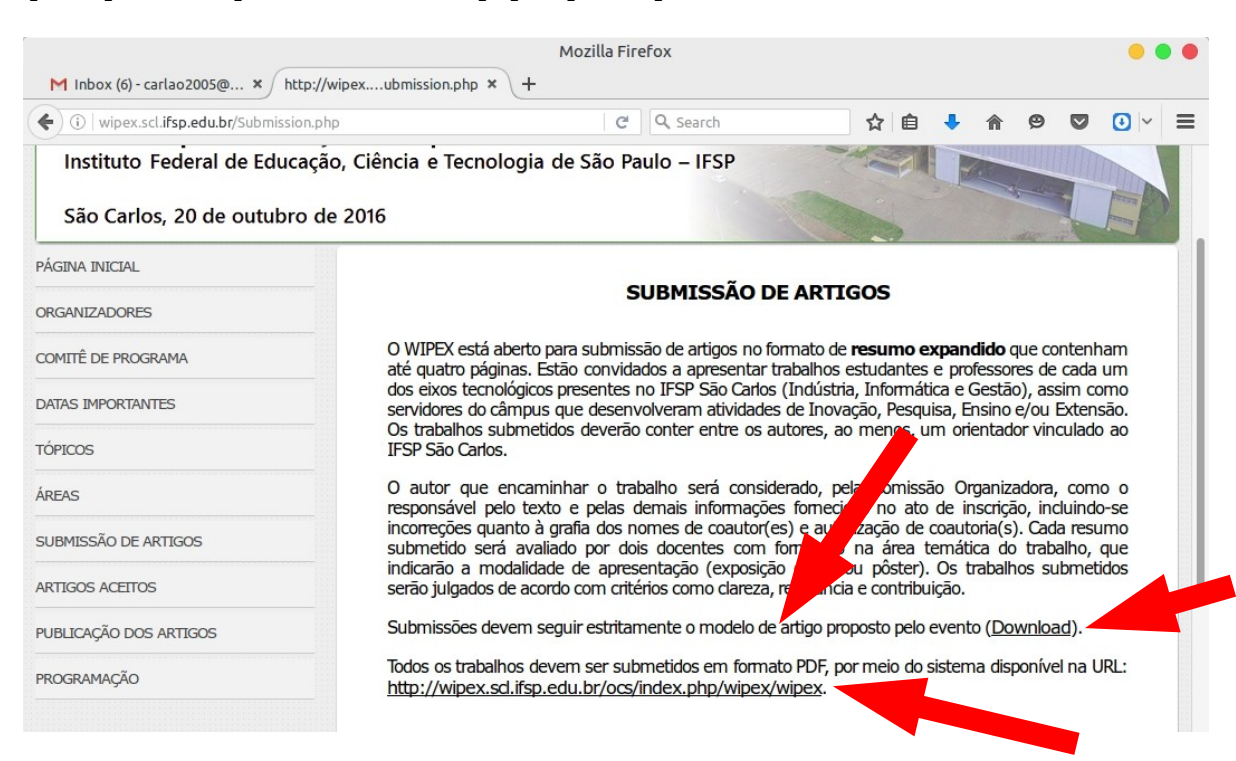

### - se é seu 1º acesso, clique em ACESSO

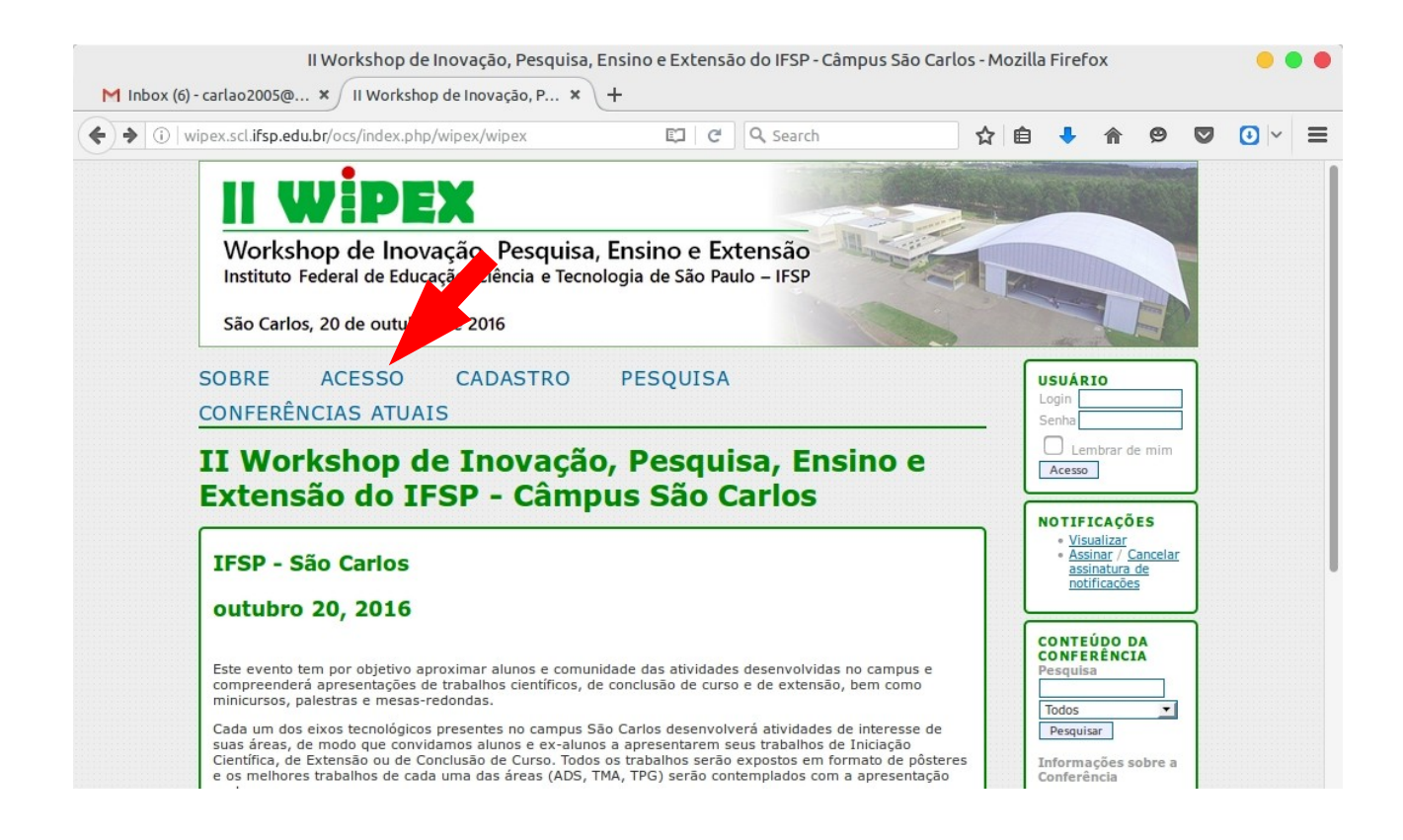

#### - clique em "Não está cadastrado? Cadastre-se no sistema"

| M Inbox (6) - carlao2005@ × Acess                              | • ×                                              | Acesso - Mozilla Fire<br>+            | fox               |   |      |                          |                 |   | •••      |
|----------------------------------------------------------------|--------------------------------------------------|---------------------------------------|-------------------|---|------|--------------------------|-----------------|---|----------|
| (i)   wipex.scl.ifsp.edu.br/ocs/index.ph                       | p/wipex/wipex/login                              | C Q                                   | Search            | ☆ | ê    | •                        | 9               |   | •  ~   ≡ |
| II WİP                                                         | EX                                               |                                       |                   |   |      | a sale                   |                 |   |          |
| Workshop de la<br>Instituto Federal de l                       | novação, Pesquisa,<br>Educação, Ciência e Tecnol | Ensino e Exten<br>ogia de São Paulo – | são<br>IFSP       |   |      |                          |                 |   |          |
| São Carlos, 20 de ou                                           | tubro de 2016                                    |                                       |                   |   |      | 1                        |                 |   |          |
| SOBRE ACESS                                                    | O CADASTRO                                       | PESQUISA                              |                   |   | US   | JÁRIO                    |                 |   |          |
| CONFERÊNCIAS AT                                                | UAIS                                             |                                       |                   |   | Sen  | ha<br>Lembrar            | de mim          | j |          |
| Acesso                                                         |                                                  |                                       |                   |   |      | esso.                    |                 | ] |          |
| Login<br>Senha                                                 |                                                  |                                       |                   |   | NO   | Visualizar<br>Assinar /  | ÕES<br>Cancelar |   |          |
| Lembrete con                                                   | n login e senha                                  |                                       |                   |   |      | assinatura<br>notificaçõ | es<br>es        |   |          |
| » <u>Não está cadastrado? Ca</u><br>» <u>Esqueceu a senha?</u> | idastre-se no sistema                            |                                       |                   |   | CO   | NTEÚDO                   | DA              | Ī |          |
| Instituto Fadaral da São P                                     | ulo campus São Carlos                            |                                       |                   |   | Pes  | quisa                    |                 |   |          |
| Rodovia Washington Luís,<br>CEP 13.565-905 - São Car           | km 235 prédio AT-6 - Salas 131<br>los - SP       | , 136, 138, 139 e 140 -               | Bairro Monjolinho |   | Pe   | esquisar                 |                 |   |          |
|                                                                |                                                  |                                       |                   |   | Info | ormações<br>ferência     | sobre a         |   |          |

- Preencha com seus dados pessoais. Importante marcar a opção "Autor". Clicar em CRIAR.

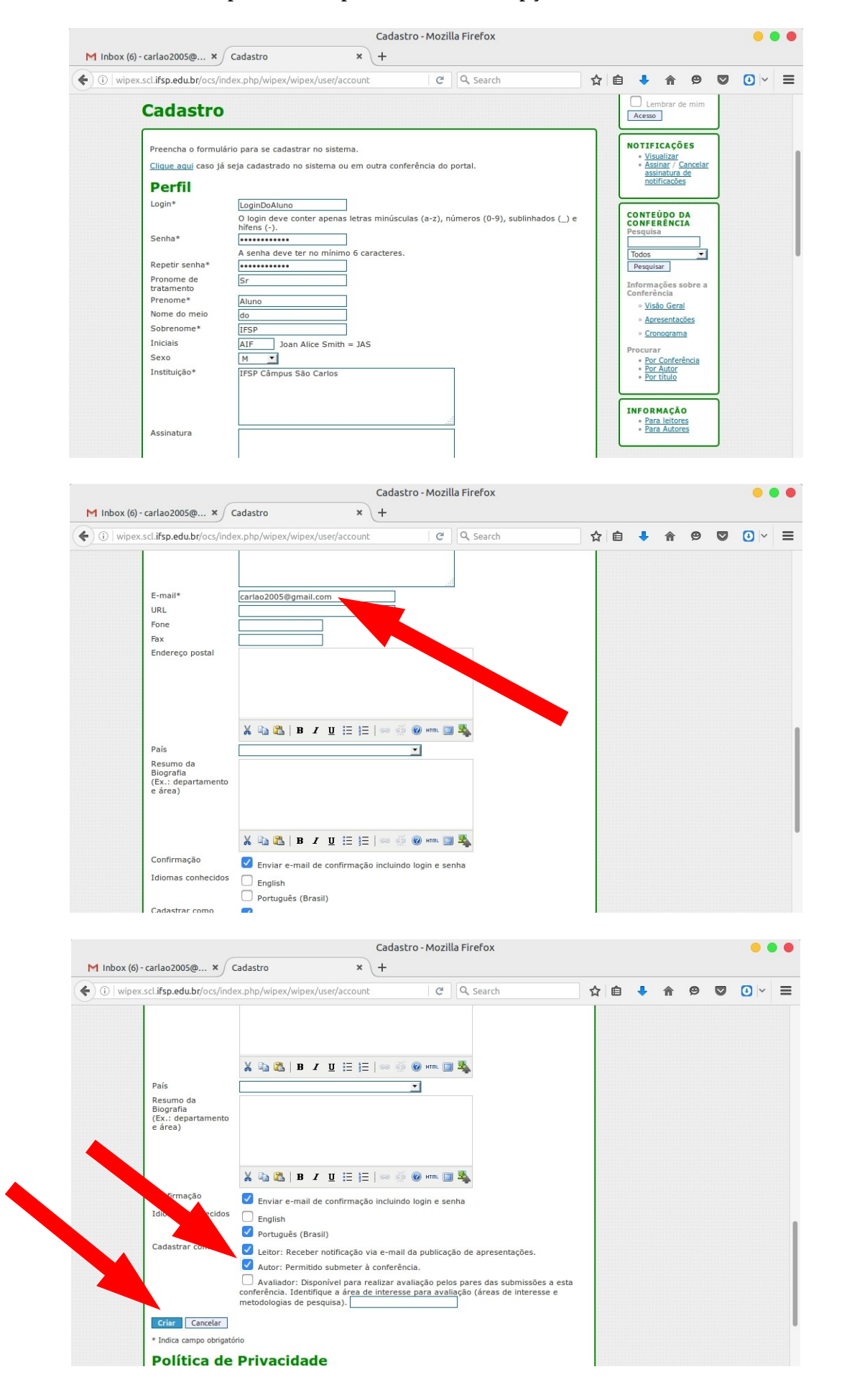

- na nova página que vai abrir, clicar em "Nova submissão".

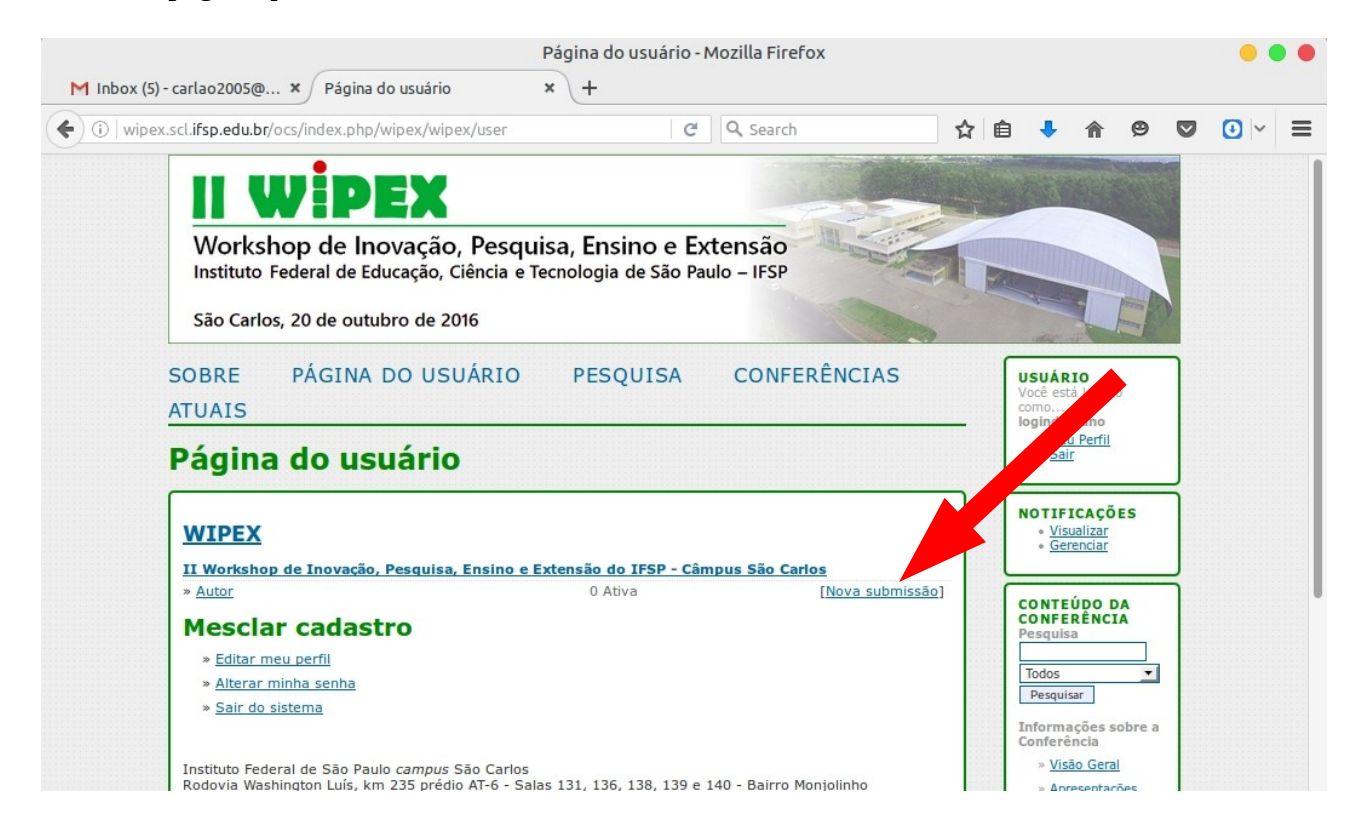

- Será um processo em várias etapas (passos).

### - Passo 1:

- escolher o tipo de submissão
  conferir o "check list" de requisitos (diretrizes para submissão)
  marcar todas as opções
  clicar em "salvar e continuar"

| ) 🛈   wipe                             | x.scl.ifsp.edu.br/ocs/index.php/wipex/wipex/author/submit                                                                                                    |                                                                                                    | <b>V U</b> |
|----------------------------------------|----------------------------------------------------------------------------------------------------|----------------------------------------------------------------------------------------------------|------------|
|                                        | Passo 1. Iniciar Submissão                                                                                                    | • <u>Meu Perfil</u><br>• <u>Sair</u>                                                                                                    |            |
|                                        | 1. INÍCIO 2. TRANSFERÊNCIA DO MANUSCRITO 3. INCLUSÃO DE METADADOS 4. CONFIRMAÇÃO                                                                                                    | NOTIFICAÇÕES                                                                                                    | Ę          |
|                                        | Após seu cadastro, os autores devem seguir os 5 passos de submissão por meio da interface do sistema para<br>submissão e transferência de manuscritos e informações relevantes (com opção de transferir, inclusive,<br>documentos suplementares, como resultados de pesquisa e outros recursos). Em caso de dificuldades com o<br>processo, entre em contato com Fernando Salina via e-mail ou pelo telefone (16) 3351-9607 para suporte.                                                                                                    | • <u>Visualizar</u><br>• <u>Gerenciar</u>                                                                                                    |            |
|                                        | Tipo de sessão                                                                                                    | CONTEÚDO DA<br>CONFERÊNCIA<br>Pesquisa                                                                                                    |            |
|                                        | Tipo de sessão O Projeto de Pesquisa e Inovação                                                                                                    |                                                                                                    |            |
|                                        | Projeto de Iniciação Científica ou Tecnológica                                                                                                    | Todos 💌                                                                                                    |            |
|                                        | O Projetos de Ensino                                                                                                    | Pesquisal                                                                                                    |            |
|                                        | O Projetos de Extensão                                                                                                    | Informações sobre a<br>Conferência                                                                                                    | 9          |
|                                        | Trabalho de Conclusão de Curso Técnico, Superior ou Pós-Graduação                                                                                                    | » <u>Visão Geral</u>                                                                                                    |            |
|                                        | Diretrizes para Submissão                                                                                                    | » <u>Apresentações</u>                                                                                                    |            |
|                                        | Certifique-se que a submissão está em conformidade com as condições seguintes marcando as caivas de                                                                                                    | Procurar                                                                                                    |            |
|                                        | seleção, para prosseguir ao Passo 2 do processo.                                                                                                    | Por Conferência     Por Autor                                                                                                    |            |
|                                        | 🗸 🥑 O arquivo de submissão está no formato Microsoft Word, Open Office.                                                                                                    | • Por titulo                                                                                                    |            |
|                                        | O texto está formatado segundo o modelo disponibilizado.                                                                                                    | INFORMAÇÃO                                                                                                    | 5          |
|                                        | O texto segue os padrões de estilo e os requisitos bibliográficos descritos em Diretrizes para Autores, na seção Sobre a Conferência.                                                                                                    | Para leitores     Para Autores                                                                                                    |            |
|                                        |                                                                                                    |                                                                                                    |            |
|                                        | Declaração de Direito Autoral                                                                                                    |                                                                                                    |            |
|                                        | Declaração de Direito Autoral<br>Autores que submetem a esta conferência concordam com os seguintes termos:<br>a) Autores mantém os direitos autorais sobre o trabalho, permitindo à conferência colocá-lo sob uma licença<br>Passo 1. Iniciar Submissão - Mozilla Firefox                                                                                                    |                                                                                                    |            |
| <b>1</b> Inbox (5)                     | Declaração de Direito Autoral         Autores que submetem a esta conferência concordam com os seguintes termos:         a) Autores mantém os direitos autorais sobre o trabalho, permitindo à conferência colocá-lo sob uma licença         Passo 1. Iniciar Submissão - Mozilla Firefox         - carlao2005@ ×       Passo 1. Iniciar Submissão × +                                                                                                    |                                                                                                    |            |
| <b>1 Inbox (5</b> )                    | Declaração de Direito Autoral         Autores que submetem a esta conferência concordam com os seguintes termos:         a) Autores mantém os direitos autorais sobre o trabalho, permitindo à conferência colocá-lo sob uma licença         Passo 1. Iniciar Submissão - Mozilla Firefox         - carlao2005@ × Passo 1. Iniciar Submissão × +         x.scl.ifsp.edu.br/ocs/index.php/wipex/wipex/author/submit         a) C       Q. Search                                                                                                    | Ê ♣ 余 @                                                                                                    |            |
| <b>1 Inbox (5</b> )<br>) ①   wipe      | Declaração de Direito Autoral         Autores que submetem a esta conferência concordam com os seguintes termos:         a) Autores mantém os direitos autorais sobre o trabalho, permitindo à conferência colocá-lo sob uma licença         Passo 1. Iniciar Submissão - Mozilla Firefox         - carlao2005@ × Passo 1. Iniciar Submissão × +         x.scl.ifsp.edu.br/ocs/index.php/wipex/wipex/author/submit       C       Q Search       ☆         O Trabalho de Conclusão de Curso Técnico, Superior ou Pós-Graduação       Directrizors para Submiseção                                                                                                    | È I Aresentacões<br>→ Crooperana                                                                                                    |            |
| <mark>1 Inbox (5</mark> )<br>①   wipe  | Declaração de Direito Autoral         Autores que submetem a esta conferência concordam com os seguintes termos:         a) Autores mantém os direitos autorais sobre o trabalho, permitindo à conferência colocá-lo sob uma licença         Passo 1. Iniciar Submissão - Mozilla Firefox         - carlao2005@ × Passo 1. Iniciar Submissão × +         x.scl.ifsp.edu.br/ocs/index.php/wipex/wipex/author/submit       C Q. Search         O Trabalho de Conclusão de Curso Técnico, Superior ou Pós-Graduação         Diretrizes para Submissão                                                                                                    | E + A 9<br>· Visao Geral<br>· Apresentações<br>· Cronograma<br>Procurar                                                                                                    |            |
| <b>1 Inbox (5</b> )                    | Declaração de Direito Autoral         Autores que submetem a esta conferência concordam com os seguintes termos:         a) Autores mantém os direitos autorais sobre o trabalho, permitindo à conferência colocá-lo sob uma licença         Passo 1. Iniciar Submissão - Mozilla Firefox         - carlao2005@ ×       Passo 1. Iniciar Submissão × +         x.scl.ifsp.edu.br/ocs/index.php/wipex/wipex/author/submit       C       Q. Search         Trabalho de Conclusão de Curso Técnico, Superior ou Pós-Graduação       Diretrizes para Submissão         Certifique-se que a submissão está em conformidade com as condições seguintes, marcando as caixas de seleção, para prosseguir ao Passo 2 do processo.                                                                                                    | Visao Geral     Visao Geral     Aresentações     Conograma Procurar     Por Conferência     Por Curter                                                                                                    |            |
| <mark>1 Inbox (5)</mark><br>① ①   wipe | Declaração de Direito Autoral         Autores que submetem a esta conferência concordam com os seguintes termos:         a) Autores mantém os direitos autorais sobre o trabalho, permitindo à conferência colocá-lo sob uma licença         Passo 1. Iniciar Submissão - Mozilla Firefox         - carlao2005@ ×       Passo 1. Iniciar Submissão × +         x.scl.ifsp.edu.br/ocs/index.php/wipex/wipex/author/submit       C       Q. Search         Trabalho de Conclusão de Curso Técnico, Superior ou Pós-Graduação       Diretrizes para Submissão         Diretrizes para Submissão       Certifique-se que a submissão está em conformidade com as condições seguintes, marcando as caixas de seleção, para prosseguir ao Passo 2 do processo.         O arquivo de submissão está en formato Microsoft Word, Open Office.                                                                                                    | Visao Geral     Apresentações     Conograma  Procurar     Por Conferência     Por Cutor     Por titulo                                                                                                    |            |
| <mark>1 Inbox (5</mark> )              | Declaração de Direito Autoral         Autores que submetem a esta conferência concordam com os seguintes termos:         a) Autores mantém os direitos autorais sobre o trabalho, permitindo à conferência colocá-lo sob uma licença         Passo 1. Iniciar Submissão - Mozilla Firefox         - carlao2005@ ×       Passo 1. Iniciar Submissão × +         x.scl.ifsp.edu.br/ocs/index.php/wipex/wipex/author/submit       C       Q. Search         Trabalho de Conclusão de Curso Técnico, Superior ou Pós-Graduação       Diretrizes para Submissão         Diretrizes para Submissão       C       Q. Search         Q       O arquivo de submissão está em conformidade com as condições seguintes, marcando as caixas de seleção, para prosseguir ao Passo 2 do processo.       Q o arquivo de submissão está en conformidade com as condições seguintes, marcando as caixas de seleção, para prosseguir ao Passo 2 do processo.         Q o texto está formatado segundo o modelo disponibilizado,       O texto está formatado segundo o modelo disponibilizado,                                                                                                    | Visao Geral     Apresentações     Cronograma Procurar     Por Conferência     Por Autor     Por titulo                                                                                                    |            |
| <mark>1 Inbox (5)</mark><br>①   wipe   | Declaração de Direito Autoral         Autores que submetem a esta conferência concordam com os seguintes termos:         a) Autores mantém os direitos autorais sobre o trabalho, permitindo à conferência colocá-lo sob uma licença         Passo 1. Iniciar Submissão - Mozilla Firefox         - carlao2005@ × Passo 1. Iniciar Submissão × +         x.scl.ifsp.edu.br/ocs/index.php/wipex/wipex/author/submit       C Q Search         Trabalho de Conclusão de Curso Técnico, Superior ou Pós-Graduação         Diretrizes para Submissão       ×         Q o arquivo de submissão está em conformidade com as condições seguintes, marcando as caixas de seleção, para prosseguir ao Passo 2 do processo.         Q o texto está formatado segundo o modelo disponibilizado.         Q o texto está formatado segundo o modelo disponibilizado.         Q o texto segue os padrões de estilo e os requisitos bibliográficos descritos em <u>Diretrizes para Autores</u> , na seção Sobre a Conferência.                                                                                                    | Visao Geral • Visao Geral • Apresentações • Cronograma Procurar • Por Conferência • Por Conferência • Por Cattor • Por título INFORMAÇÃO • Para leitores • Para Autores                                                                                                    |            |
| 1 Inbox (5)                            | Declaração de Direito Autoral         Autores que submetem a esta conferência concordam com os seguintes termos:         a) Autores mantém os direitos autorais sobre o trabalho, permitindo à conferência colocá-lo sob uma licença         Passo 1. Iniciar Submissão - Mozilla Firefox         - carlao2005@ ×       Passo 1. Iniciar Submissão × +         x.scl.ifsp.edu.br/ocs/index.php/wipex/wipex/author/submit       C       Q Search         Trabalho de Conclusão de Curso Técnico, Superior ou Pós-Graduação       Image: Concession of the sequence of the sequence of the se                                                                                                    | Visao Geral     Apresentações     Conograma Procurar     Por Conferência     Por Conferência     Por Autor     Por Litulo  INFORMAÇÃO     Para leitores     Para Autores                                                                                                    |            |
| 1 Inbox (5)                            | Declaração de Direito Autoral         Autores que submetem a esta conferência concordam com os seguintes termos:         a) Autores mantém os direitos autorais sobre o trabalho, permitindo à conferência colocá-lo sob uma licença         Passo 1. Iniciar Submissão - Mozilla Firefox         - carlao2005@ × Passo 1. Iniciar Submissão × +         x.scl.ifsp.edu.br/ocs/index.php/wipex/wipex/author/submit       C Q Search         Trabalho de Conclusão de Curso Técnico, Superior ou Pós-Graduação         Diretrizes para Submissão       C         Q arquivo de submissão está em conformidade com as condições seguintes, marcando as caixas de seleção, para prosseguir ao Passo 2 do processo.         Q o arquivo de submissão está em conformidade com as condições seguintes, marcando as caixas de seleção, para prosseguir ao Passo 2 do processo.         Q o texto está formatado segundo o modelo disponibilizado.         Q o texto segue os padrões de estilo e os requisitos bibliográficos descritos em Diretrizes para Autores, na seção Sobre a Conferência.         Declaração de Direito Autoral         Autores mantém os direitos autorais sobre o trabalho, permitel ivremente a outros accesar, use compartilhar o trabalho com o crédito de autoria e apresentação inicial nesta conferência.         D) Autores podem abrir mão dos termos da licicanais para a distribuição não-exclusiva e subseqüente publicação deste trabalho (ex.: publicar uma versão atualizada em um periódico, disponibilizar em repositório institucional, ou publicá-lo em livro), com o crédito de autoria e apresentação inicial nesta conferência. <t< td=""><td>Image: Constraint of the second second s</td><td></td></t<> | Image: Constraint of the second second s |            |
| 1 Inbox (5)                            | Declaração de Direito Autoral         Autores que submetem a esta conferência concordam com os seguintes termos:         a) Autores mantém os direitos autorais sobre o trabalho, permitindo à conferência colocá-lo sob uma licença         Passo 1. Iniciar Submissão - Mozilla Firefox         c-carlao2005@ × Passo 1. Iniciar Submissão × +         x.scl.ifsp.edu.br/ocs/index.php/wipex/author/submit       C Q Search         Trabalho de Conclusão de Curso Técnico, Superior ou Pós-Graduação         Diretrizes para Submissão está em conformidade com as condições seguintes, marcando as caixas de seleção, para prosseguir ao Passo 2 do processo.         o a raquivo de submissão está em conformidade com as condições seguintes, marcando as caixas de seleção, para prosseguir ao Passo 2 do processo.         o 1 certo está formatado segundo o modelo disponibilizado.         o 1 certo está formatado segundo o modelo disponibilizado.         o 1 certo está formatado segundo o modelo disponibilizado.         Autores que submetem a esta conferência concordam com os seguintes termos:         A lutores que submetem a esta conferência concordam com os seguintes termos:         A lutores mantém os direitos autorais sobre o trabalho, permitindo à conferência colocá-lo sob uma licença trabalho com o crédito de autoria e apresentação inicial nesta conferência.         Declanação de Director Autoral         a.verse que submetem a esta conferência concordam com os seguintes termos:         a.verse podem abrir mão dos tetrmos da licença CC e definir contratos acico                                                                                                    | Image: Constraint of the second second s |            |
| 1 Inbox (5)                            | Declaração de Direito Autoral         Autores que submetem a esta conferência concordam com os seguintes termos:         a) tutores mantém os direitos autorais sobre o trabalho, permitindo à conferência colocá-lo sob uma licença         c-carlao2005@ × Passo 1. Iniciar Submissão * +         x.scl.ifsp.edu.br/ocs/index.php/wipex/wipex/author/submit       C @ Search         C mabalho de Conclusão de Curso Técnico, Superior ou Pós-Graduação         Difueração autorais sobre o trabalho, permitindo à conferência colocá-lo sob uma licença         C ardao2005@ × Passo 1. Iniciar Submissão * +         x.scl.ifsp.edu.br/ocs/index.php/wipex/author/submit       C @ Search         C mabalho de Conclusão de Curso Técnico, Superior ou Pós-Graduação         Difueração au submissão está em conformidade com as condições seguintes, marcando as caixas de seleção, para prosseguir ao Passo 2 do processo.         Q o arquivo de submissão está en conformidade com as condições seguintes, marcando as caixas de seção Sobre a Conferência.         Q o texto está formatado segundo o modelo disponibilizado.         Q o texto está formatado segundo o modelo disponibilizado.         Autores mantém os direitos autorais sobre o trabalho, permitindo à conferência colocá-lo sob uma licença teção Sobre a Conferência.         Detexto está mentem a esta conferência concordam com os seguintes termos:         Autores mantém os direitos autorais sobre o trabalho, permitindo à conferência colocá-lo sob uma licença exestave comantém termos di licenção colocá-lo sob uma licença exestave coman                                                                                                    | Image: Second state of the second state of the second state of |            |
| 1 Inbox (5)                            | Declaração de Direito Autoral         Atores que submetem a esta conferência concordam com os seguintes termos:         a tores mantém os direitos autorais sobre o trabalho, permitindo à conferência colocá-lo sob uma licença         Passo 1. Iniciar Submissão - Mozilla Firefox         a-carlao2005@ *       Passo 1. Iniciar Submissão - Mozilla Firefox         a-carlao2005@ *       Passo 1. Iniciar Submissão - Mozilla Firefox         a-carlao2005@ *       Passo 1. Iniciar Submissão - Mozilla Firefox         a-carlao2005@ *       Passo 1. Iniciar Submissão - Mozilla Firefox         a-carlao2005@ *       Passo 1. Iniciar Submissão - Mozilla Firefox         a-carlao2005@ *       Passo 1. Iniciar Submissão - Mozilla Firefox         a-carlao2005@ *       Passo 1. Iniciar Submissão - Mozilla Firefox         a-carlao2005@ *       Passo 1. Iniciar Submissão - Mozilla Firefox         a-carlao2005@ *       Passo 1. Iniciar Submissão - Mozilla Firefox         a-carlao2005@ *       Passo 1. Iniciar Submissão - Mozilla Firefox         a-carlao2005@ *       Passo 1. Iniciar Submissão - Mozilla Firefox         a-carlao2005@ *       Passo 1. Iniciar Submissão - Mozilla Firefox         a-carlao2005@ *       Passo 1. Iniciar Submissão - Mozilla Firefox         a-carlao2005       -       Tabalho de Conclusão de Curso Técnico, Superior ou Pós-Graduação         a-carlao200                                                                                                    | Image: Second state of the second state of the second state of |            |

#### - Passo 2:

- clicar em "browse", escolher o arquivo correto no seu computador
- clicar em "transferir"

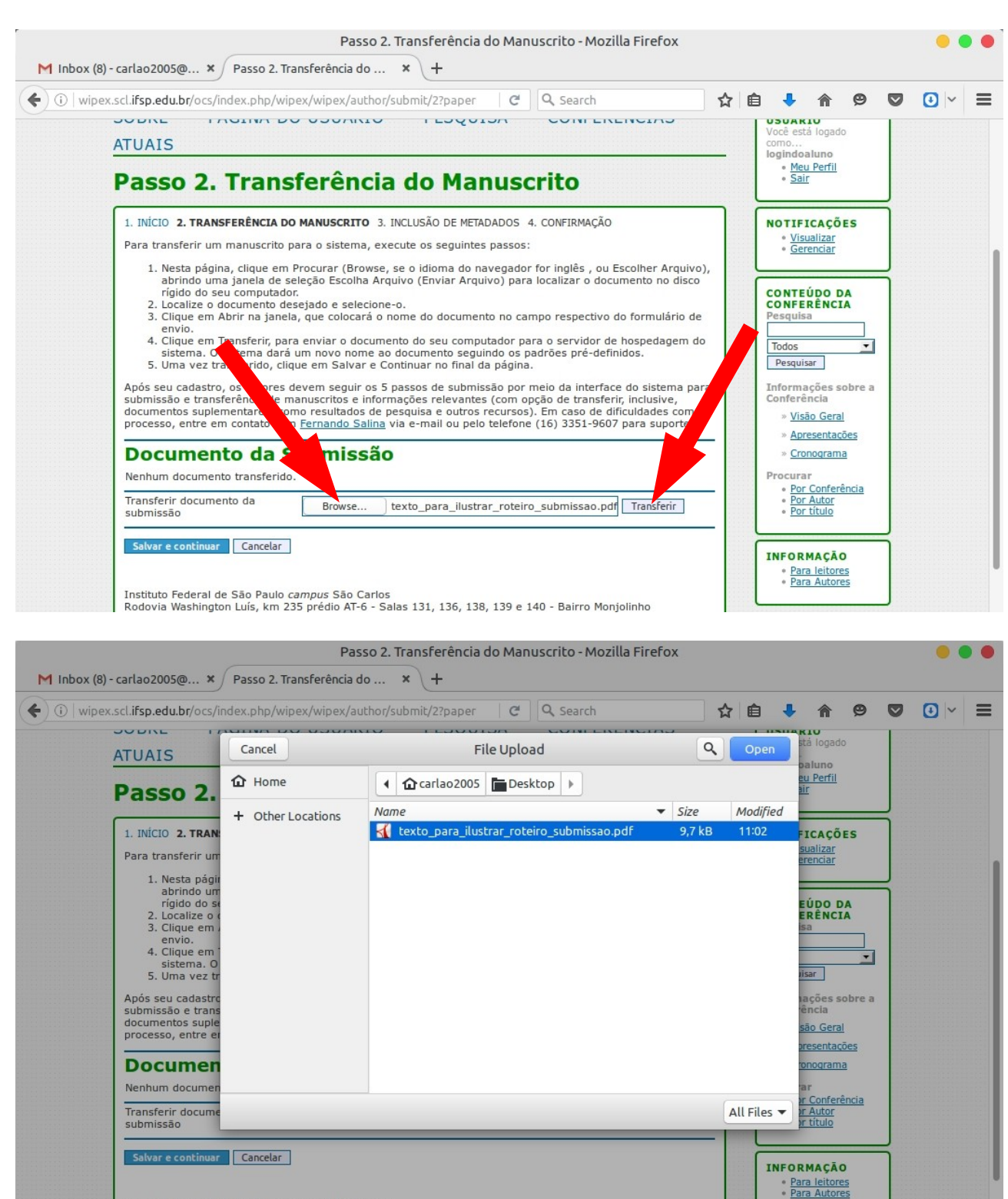

Instituto Federal de São Paulo campus São Carlos Rodovia Washington Luís, km 235 prédio AT-6 - Salas 131, 136, 138, 139 e 140 - Bairro Monjolinh

## - clicar em "salvar e continuar"

| wipex.scl. <b>ifsp.edu.br</b> /ocs/in                                                                                                    | dex.php/wipe                                                                                                    | x/wipex/autho                                                                                                    | or/saveSubmit/2                                                                                                    | G                                                                                                    | Q Search                                                                                                    |                                                                                                   | 1 |                                                                                                    |                                                                                                    | 9                                                 | <b>U</b> ~ | = |
|----------------------------------------------------------------------------------------------------|----------------------------------------------------------------------------------------------------|----------------------------------------------------------------------------------------------------|----------------------------------------------------------------------------------------------------|----------------------------------------------------------------------------------------------------|----------------------------------------------------------------------------------------------------|---------------------------------------------------------------------------------------------------|---|----------------------------------------------------------------------------------------------------|----------------------------------------------------------------------------------------------------|---------------------------------------------------|------------|---|
| I. Nesta payne<br>abrindo uma<br>rigido do set<br>2. Localize o du<br>3. Clique em A<br>envio.<br>4. Clique em A<br>sistema. O s<br>5. Uma vez tra<br>Após seu cadastro,<br>submissão e transfi<br>documentos suplen<br>processo, entre em<br><b>Documento</b><br>Nome original do<br>Documento<br>Nome original do<br>Documento<br>Nome original do<br>Documento<br>Tamanho do<br>documento<br>Nata de<br>Perência<br>Sulvar e continuar<br>Instituto Federal de<br>Rodovia Washington<br>CEP 13.565-905 - S | , cinque en rri<br>janela de sela<br>computador.<br>curmento dess<br>prir na janela,<br>ansferir, para<br>istema dará u<br>os autores de<br>rencia de ma<br>ientares, comu<br>contato com j<br>co da Su<br>8-7-1-SM.p<br>texto_para,<br>9KB<br>2016-08-25<br>o da<br>Cancelar<br>São Paulo can<br>Luís, km 235<br>ão Carlos - Sf | ucurar (brows<br>cção Escolha A<br>ijado e selecio<br>que colocará i<br>m novo nome<br>e em Salvar e<br>vem seguir os<br>vem seguir os<br>resultados di<br>ernando Salir<br>ibmissâ<br>df<br>ilustrar_rotei<br>11:06<br>Browse | e, se o luionia do intraduívo (Enviar Arquine-o.<br>o nome do documen<br>mento do seu comp<br>ao documento segu<br>Continuar no final i<br>5 passos de submi<br>ormações relevante<br>e pesquisa e outros<br>ta via e-mail ou pelo<br><b>io</b><br>No file selected. | avegauor<br>iivo) para<br>nto no ca<br>utador para<br>indo os p<br>la página<br>ssão por<br>recursos<br>o telefone<br>1<br>3, 139 e : | rior ingres , ou Esconre<br>a localizar o documento<br>mpo respectivo do form<br>ara o servidor de hospe-<br>badrões pré-definidos.<br>meio da interface do sis<br>pção de transferir, inclu<br>). Em caso de dificuldac<br>e (16) 3351-9607 para s | n Arquivo,,<br>no disco<br>hulário de<br>dagem do<br>stema para<br>sive,<br>des com o<br>suporte. |   | CON<br>Pess<br>Todd<br>Per<br>Proc<br>0<br>0<br>0<br>0<br>0<br>0<br>0<br>0<br>0<br>0<br>0<br>0<br>0<br>0<br>0<br>0<br>0<br>0<br>0 | TEÚDO<br>FERÊNC<br>Julisa<br>quisar<br>mações<br>erêncía<br>Visão Ger<br>Apresenta<br>Cronograr<br>Urar<br>Por Confe<br>Por Autor<br>Por Confe<br>Por Autor<br>Por Confe<br>Para leito<br>Para Auto | DA<br>IA<br>sobre a<br>al<br>cões<br>na<br>rência |            |   |

### - Passo 3:

- inserir os dados sobre o artigo:
- Autor (se houver mais de um autor, clicar em "incluir autor")

| wipex.sci.iisp.edu.bi/ocs/     | ndex.php/wipex/wipex/author/submit/3?paper                     | \[                                 |
|--------------------------------|----------------------------------------------------------------|------------------------------------|
| 1. INÍCIO 2. TRANS             | FERÊNCIA DO MANUSCRITO 3. INCLUSÃO DE METADADOS 4. CONFIRMAÇÃO | NOTIFICAÇÕES                       |
| Autores                        |                                                                | Gerenciar                          |
| Prenome*                       | Aluno                                                          |                                    |
| Nome do meio                   | do                                                             | CONTEÚDO DA                        |
| Sobrenome*                     | IFSP                                                           | CONFERÊNCIA<br>Pesquisa            |
| E-mail*                        | carlao2005@ifsp.edu.br                                         |                                    |
| URL                            |                                                                | Todos                              |
| Instituição                    | IFSP Câmpus São Carlos                                         | Pesquisar                          |
|                                |                                                                | Informações sobre a<br>Conferência |
|                                |                                                                | » Visão Geral                      |
|                                |                                                                | » Apresentações                    |
|                                |                                                                | » <u>Cronograma</u>                |
|                                | 🔏 🗈 🔁   В 🗶 🗓 🗄 ј =   🖘 🐝 🔞 нтт. 🔲 🌉                           | Procurar                           |
|                                |                                                                | Por Conferência     Por Autor      |
| País                           | (Sua instituiçao, por exemplo "Simon Fraser University")       | • Por título                       |
| Resumo da                      | Drasii                                                         |                                    |
| Biografia<br>(Ex.: departament | Aluno de teste para fazer o roteiro de submissão               | INFORMAÇÃO                         |
| e área)                        |                                                                | Para leitores     Para Autores     |
|                                |                                                                |                                    |
|                                |                                                                |                                    |
|                                |                                                                |                                    |

- preencher com as informações de título e resumo:

| <ul> <li>wipex.scl.ifsp.edu.br/ocs,</li> </ul>           | index.php/wipex/wipex/author/submit/3?paper C     | Q, Search                                      | ☆ 自 | • 🏠 | 9 0 | ) 🖸 🗠 |
|----------------------------------------------------------|---------------------------------------------------|------------------------------------------------|-----|-----|-----|-------|
| Incluir Autor<br><b>Título e I</b><br>Titulo*<br>Resumo* | X I X I Y I I I I X V I I X V V V V V V V V V V V | s para que um autor se<br>, possa submeter seu |     |     |     |       |
| Indexaçã                                                 | X № №   B Z <u>U</u> ∺ ⊨   ∞ ∞                    | @ HTML 🔲 🍇                                     |     |     |     |       |

- Classificação do assunto: preencher conforme a tabela abaixo (disponível no link "classificação da submissão"):

```
Áreas
```

- Os artigos submetidos deverão estar relacionados às áreas presentes no IFSP São Carlos: > Informática > Educação e Humanidades
- › Gestão
   › Indústria
- preencha também quais foram as agências de fomento (se houver).
- clicar em "salvar e continuar".

| ) wipex.scl. <b>ifsp.edu.br</b> /ocs/                | ndex.php/wipex/wipex/author/submit/3?paper C Q Search                                                                                                    | ជា | ê 🦊 | Â | 9 | ♥ 🕑 | ~ |
|------------------------------------------------------|----------------------------------------------------------------------------------------------------|----|-----|---|---|-----|---|
|                                                      | X 🖬 🏡   B 🖌 U 🗄 🚝   ∞ 🐳 🔞 🚥 🗐 🍇                                                                                                    |    |     |   |   |     |   |
| Indexaçã                                             | 0                                                                                                    | -  |     |   |   |     |   |
| Digite termos que<br>pela revista e os e<br>termo3). | descrevam da melhor maneira o conteúdo da submissão, segundo as categorias utilizadas<br>exemplos oferecidos pelo editor. Separe os termos com ponto-e-virgula(termo1; termo2; |    |     |   |   |     |   |
| Classificação do<br>assunto                          | Informática<br>Classificação da Submissão (informar a área)                                                                                                    |    |     |   |   |     |   |
| Palavras-chave                                       | guia, roteiro, submissão, cadastramento                                                                                                    |    |     |   |   |     |   |
| Idioma                                               | pt<br>Português=pt; English=en; French=fr; Spanish=es. <u>Códigos Adicionais</u> .                                                                                             |    |     |   |   |     |   |
| Agências                                             | de Fomento                                                                                                    |    |     |   |   |     |   |
| Indique as agênci                                    | as que fomentaram ou patrocinaram o trabalho.                                                                                                    |    |     |   |   |     |   |
| Agências                                             |                                                                                                    |    |     |   |   |     |   |
| Salvar e continuar                                   | Cancelar                                                                                                    |    |     |   |   |     |   |
| * Indica campo obri                                  | gatório                                                                                                    |    |     |   |   |     |   |

- Passo 5 Confirmação da submissão.
  - clicar em "Concluir submissão"

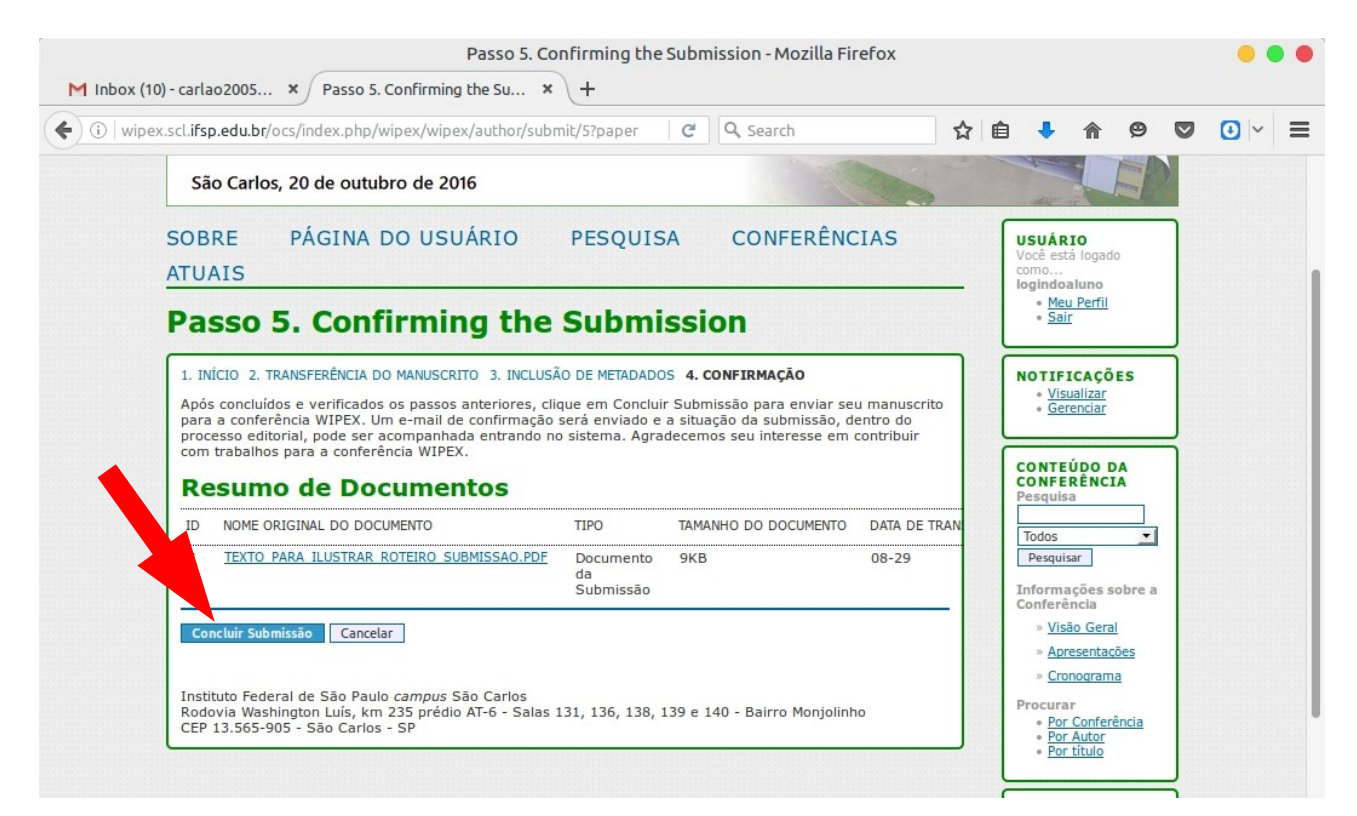

- Confirmação final da submissão bem sucedida.
- Clicar em "Sair".

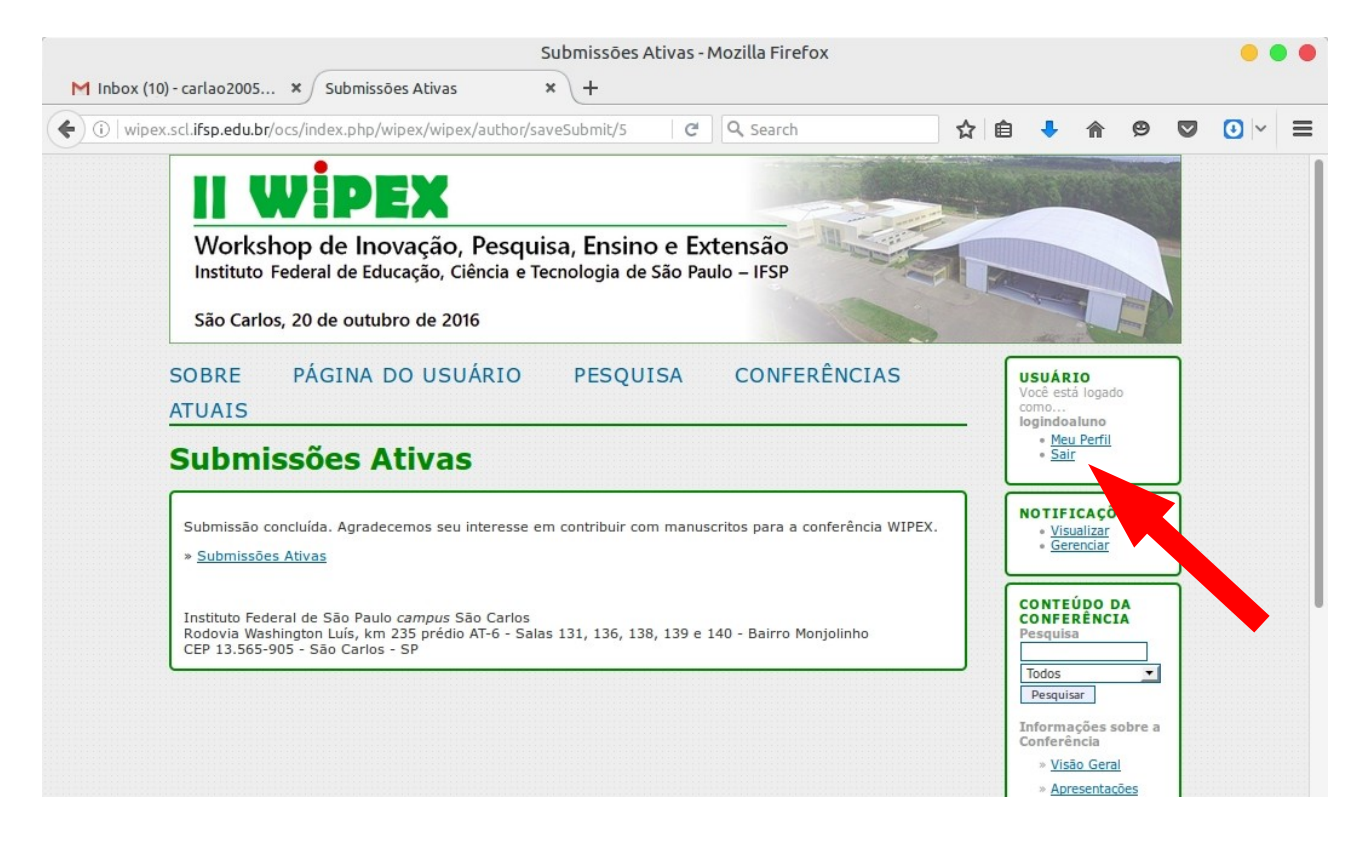